NI330000 Indice : O

# USER MANUEL *Vydec* VY 3300/x0 H264 Decoder

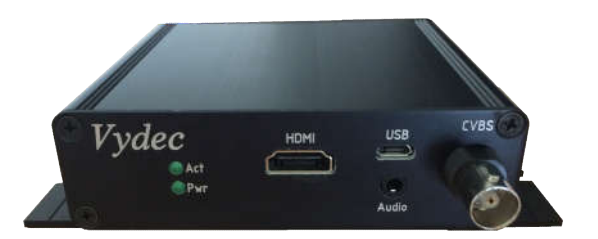

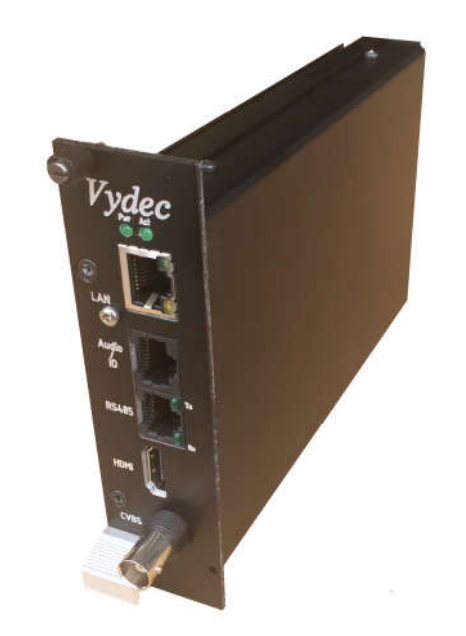

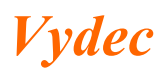

# 1. Table of Contents

| 1.     | Table of Contents                                      |
|--------|--------------------------------------------------------|
| 2.     | SYSTEM OVERVIEW VY 3300/00                             |
| 2.1.   | TECHNICAL DATA VY 3300/00                              |
| 2.2.   | CONNECTION VY 3300/00                                  |
| 3.     | SYSTEM OVERVIEW VY 3300/20                             |
| 3.1.   | TECHNICAL DATA VY 3300/20                              |
| 3.2.   | CONNECTION VY 3300/20                                  |
| 4.     | SYSTEM OVERVIEW VY 3300/30                             |
| 4.1.   | TECHNICAL DATA VY 3300/30                              |
| 4.2.   | CONNECTION VY 3300/307                                 |
| 4.3.   | RESET HARDWARE                                         |
| 5.     | DEVICE CONFIGURATION                                   |
| 5.1.   | Configuration Network Setting                          |
| 5.2.   | Configuring Time Settings                              |
| 5.3.   | Synchronizing with PC11                                |
| 5.4.   | Configuring MDP11                                      |
| 5.5.   | Input/Output 11                                        |
| 5.6.   | Modification Logo12                                    |
| 5.7.   | Factory reset 12                                       |
| 5.8.   | System reboot 12                                       |
| 5.9.   | System infos 12                                        |
| 5.10.  | Réglage du Flux Vidéo12                                |
| 5.10.1 | . Visualisation d'un flux en 1080p 25IPS maximum12     |
| 5.10.1 | .1. Pour connecter une caméra ONVIF13                  |
| 5.10.1 | .2. Pour connecter un équipement qui n'est pas ONVIF16 |
| 5.10.2 | . Incrustation de texte                                |
| 5.10.3 | . Visualisation de 2 flux en 4CIF 25IPS maximum        |
| 5.10.4 | . Visualisation de 4 flux en 4CIF 25IPS maximum        |
| 5.11.  | Réglage du PTZ 19                                      |
| 5.11.1 | . Le champ « Type » est affiché sur ONVIF 19           |
| 5.11.2 | . Le champ « Type » est sélectionné sur TCP 19         |
| 5.11.3 | . Réglage paramètre UART 19                            |
| 5.12.  | Configuring SNMP                                       |
| 5.13.  | Matrix 21                                              |
| 5.13.1 | . Mémorisation Flux                                    |

## 2. SYSTEM OVERVIEW VY 3300/00

Decoder VY 3300/00 provides the following main components :

- 1 Board *Vydec* VY 2300/00
- 1 Box *Vydec* BO 330000
- 1 Soft *Vydec* LO 330000 Ve 1.26

This documentation can be used from 1.26 software.

## 2.1. TECHNICAL DATA VY 3300/00

- Power supply 12 to 24 AC/DC.
- Power consumption : 5 VA max.
- Operating temperature :  $0^{\circ}C a + 50^{\circ}C$ .
- Relative humidity < 95%.
- 1 BNC Video output : 1V on  $75\Omega$  protect by diode.
- 1 HDMI Video output : 1080p
- MTBF > 100 000 heures.
- 1 RS485/RS422 port, Pelco D or Pelco P ptotocol.
- 1 input contact : Optocoupler 10mA
- 1 output contact : relais max 30V 100mA

# 2.2. CONNECTION VY 3300/00

| 24V     |                  | Tx | OUT IN OV | LAN |
|---------|------------------|----|-----------|-----|
| AL / UL |                  |    |           |     |
|         | Lesies in Lesies | Rx |           |     |

#### • 24V AC/DC

The supply voltage must be 12 to 24 V AC / DC. There is no polarity.

#### • UART

You can connect PTZ on RS485 serial port. The protocol is Pelco D or Pelco P. Two green LEDS (Tx et Rx) indicate activity on the communication port. Port configuration :

- Speed adjustable by Web server 1200, 2400, 4800, 9600, 19200, 38400, 57600.
- o 8 bits
- No parity
- o Pelco protocol address set by Webserver
- LAN

You must connect the decoder to a 10/100/1000 Base-T network using a standard UTP category 5 cable with RJ45 plugs.

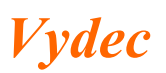

*Tél :+332 35 08 19 15 Fax :+332 35 08 19 35 email : contact@vydec-cctv.com* 

# • OUT IN

1 optocoupled input and 1 relais output. The pin out description of the Terminal Bloc Socket is as follows:

| 0 | 5V :    | Power 5V            |
|---|---------|---------------------|
| 0 | 0V :    | Power 0V            |
| 0 | OUT 1 : | Relais output       |
| 0 | OUT 2 : | NO relais output    |
| 0 | IN1 :   | Optocoupler input – |
| 0 | IN2 :   | Optocoupler input + |

Electrical diagram :

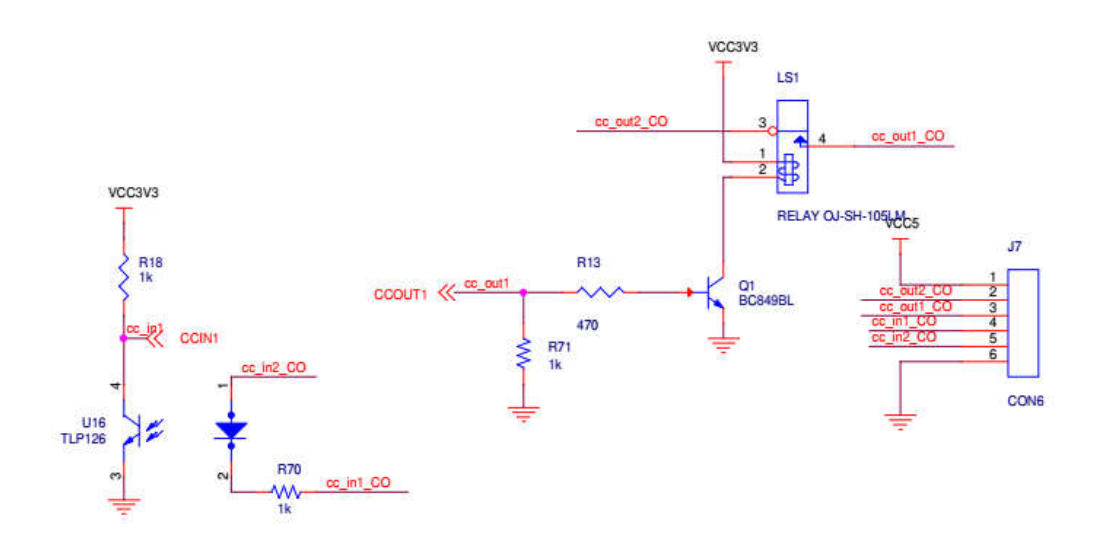

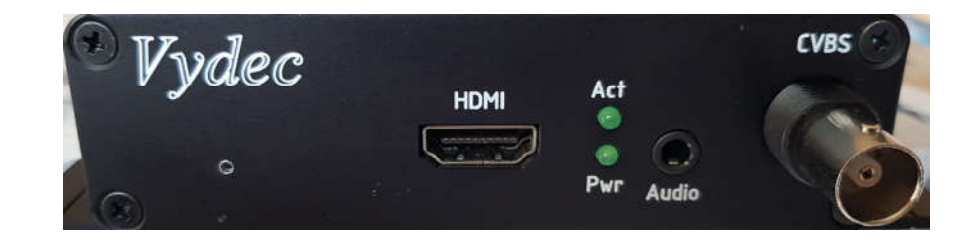

- CVBS
- BNC connector interface for video output to analog display (NTSC / PAL);
- HDMI

HDMI connector interface for video output to digital display (720p/1080p).

• Audio

3.5 mm jack which can be used to connect an audio output source.

- Act Flash activity.
- **Pwr** Power.

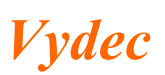

Note : When the card is booted, there is an automatic detection of an HDMI connection.

# 3. SYSTEM OVERVIEW VY 3300/20

Decoder VY 3300/00 provides the following main components :

- 1 Board *Vydec* VY 2300/20
- 1 Box *Vydec* BO 330020
- 1 Soft *Vydec* LO 330000 Ve 1.26

This documentation can be used from 1.26 software.

# 3.1. TECHNICAL DATA VY 3300/20

- Power supply 12 DC.
- Power consumption : 5 VA max.
- Operating temperature :  $0^{\circ}C a + 50^{\circ}C$ .
- Relative humidity < 95%.
- 1 BNC Video output : 1V on  $75\Omega$  protect by diode.
- 1 HDMI Video output : 1080p
- MTBF > 100 000 heures.
- 1 RS485/RS422 port, Pelco D or Pelco P ptotocol.
- 2 input contact
- 2 output contact : max 30V 100mA
- Audio Input :  $0 \text{ dBv Impedance } 50 \text{k}\Omega$
- Audio Output : 0 dBv

# 3.2. CONNECTION VY 3300/20

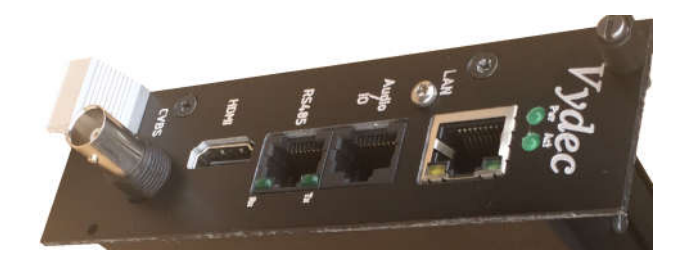

• +12V DC

The unit is powered via the 64-point AC connector DIN 41612. The power supply voltage must be +12 DC. The +12V is located on the DIN connector on pin 29 A&C, the 0V on pin 30 A&C..

• RS485

You can connect PTZ on RS485 serial port. The protocol is Pelco D or Pelco P. Two green LEDS (Tx et Rx) indicate activity on the communication port. Port configuration :

- Speed adjustable by Web server 1200, 2400, 4800, 9600, 19200, 38400, 57600.
- o 8 bits
- No parity

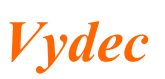

• Pelco protocol address set by Webserver

The wiring is as follows:

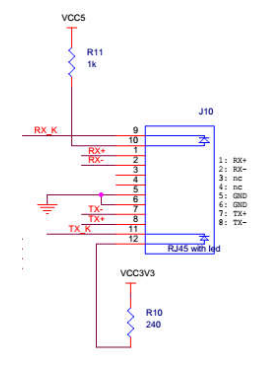

# • LAN

You must connect the decoder to a 10/100/1000 Base-T network using a standard UTP category 5 cable with RJ45 plugs.

# • Audio/IO

This header connector is used to connect the I/O and audio. You can have :

- o 2 output audio
- o 1 input contact
- o 2 otpit contact

The wiring is as follows:

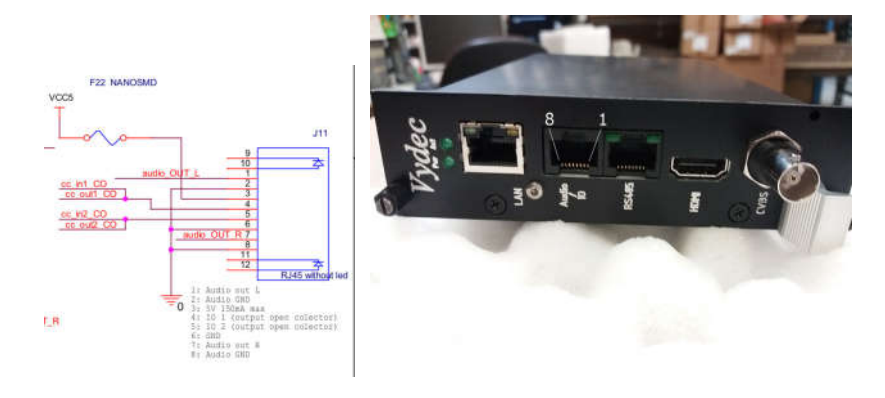

• CVBS

BNC connector interface for video output to analog display (NTSC / PAL);

- HDMI
- HDMI connector interface for video output to digital display (720p/1080p).
- Act

Flash activity.

• **Pwr** Power.

# 4. SYSTEM OVERVIEW VY 3300/30

Decoder VY 3300/00 provides the following main components :

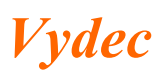

- 1 Board *Vydec* VY 2300/30
- 1 Box *Vydec* BO 330000
- 1 Soft *Vydec* LO 330000 Ve 1.26

This documentation can be used from 1.26 software.

# 4.1. TECHNICAL DATA VY 3300/30

- Power supply 12 to 24 AC/DC or PoE.
- Power consumption : 5 VA max.
- Operating temperature :  $0^{\circ}C a + 50^{\circ}C$ .
- Relative humidity < 95%.
- 1 BNC Video output : 1V on  $75\Omega$  protect by diode.
- 1 HDMI Video output : 1080p
- MTBF > 100 000 heures.
- 1 RS485/RS422 port, Pelco D or Pelco P ptotocol.
- 1 input contact : Optocoupler 10mA
- 1 output contact : relais max 30V 100mA

# 4.2. CONNECTION VY 3300/30

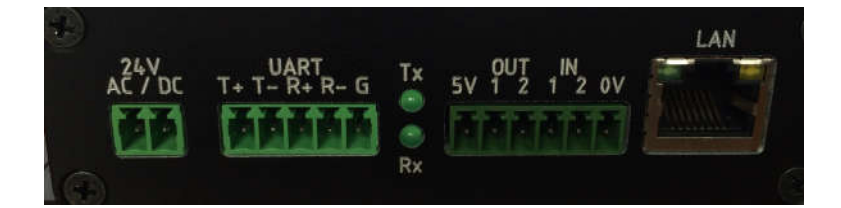

# • 24V AC/DC

The supply voltage must be 12 to 24 V AC / DC. There is no polarity.

• UART

You can connect PTZ on RS485 serial port. The protocol is Pelco D or Pelco P. Two green LEDS (Tx et Rx) indicate activity on the communication port. Port configuration :

- Speed adjustable by Web server 1200, 2400, 4800, 9600, 19200, 38400, 57600.
- o 8 bits
- o No parity
- Pelco protocol address set by Webserver
- LAN

You must connect the decoder to a 10/100/1000 Base-T network using a standard UTP category 5 cable with RJ45 plugs.

• OUT IN

1 optocoupled input and 1 relais output. The pin out description of the Terminal Bloc Socket is as follows:

**\bigcirc** 5V : Power 5V

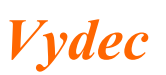

*Tél :+332 35 08 19 15 Fax :+332 35 08 19 35 email : contact@vydec-cctv.com* 

| € | 0V :    | Power 0V            |
|---|---------|---------------------|
| € | OUT 1 : | relais output       |
| € | OUT 2 : | NO relais output    |
| € | IN1 :   | Optocoupler input – |
| € | IN2 :   | Optocoupler input + |

Electrical diagram :

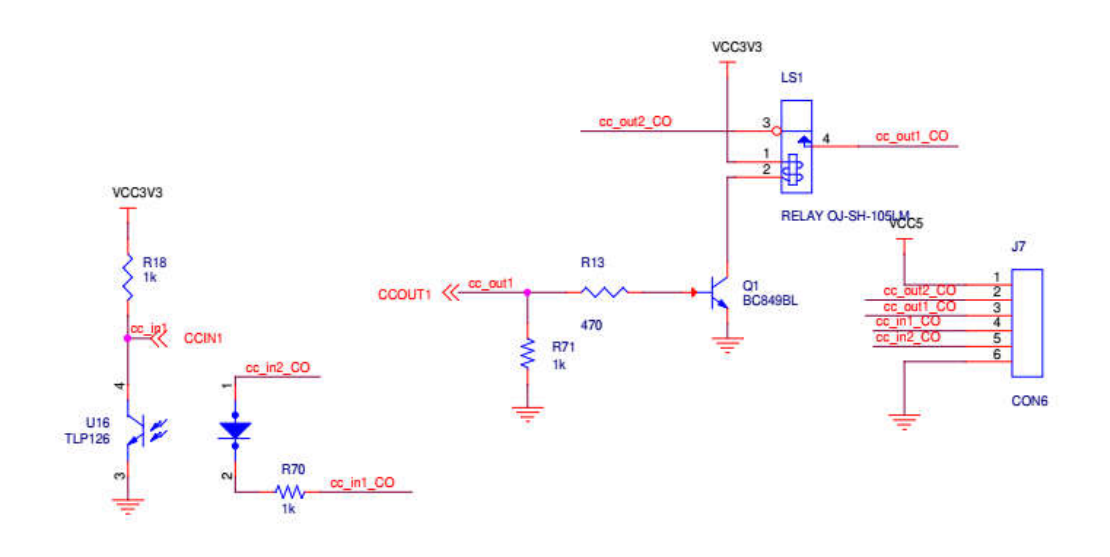

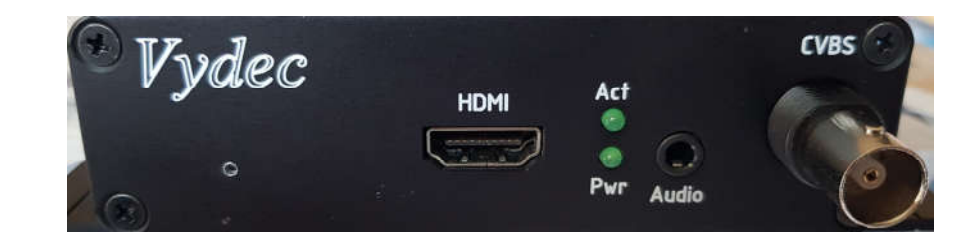

• CVBS

BNC connector interface for video output to analog display (NTSC / PAL);

- HDMI HDMI connector interface for video output to digital display (720p/1080p).
- Audio
  - 3.5 mm jack which can be used to connect an audio output source.
- Act

Flash activity.

• **Pwr** Power.

# 4.3. RESET HARDWARE

The reset button can be used to perform a hardware reset, or to perform a complete reset to default settings of the device's configuration parameters :

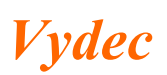

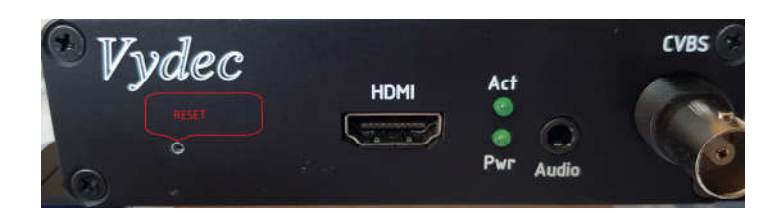

- Disconnect decoder
- With a paperclip, insert it into the hole below the Vydec logo and stay leaning
- Connect decoder
- Wait for the Act LED to flash
- Remove the paperclip and the decoder is reset to the factory defaut setting

# 5. DEVICE CONFIGURATION

When accessing the device's web interface, you will be asked to enter a username and password. The following window will be displayed:

#### ✓ Enter adress 192.168.1.90 in the adresse browser

| ~              | Le site http://102.168.1.90 demande up nom d'utilisateur et up mot de passe. Le site indique : |
|----------------|------------------------------------------------------------------------------------------------|
|                | « admin »                                                                                      |
| Utilisateur :  |                                                                                                |
| Mot de passe : |                                                                                                |
|                | OK Annuler                                                                                     |

✓ The factory default user name and password are both 'admin'. The Home window will be displayed.

*Vydec* 

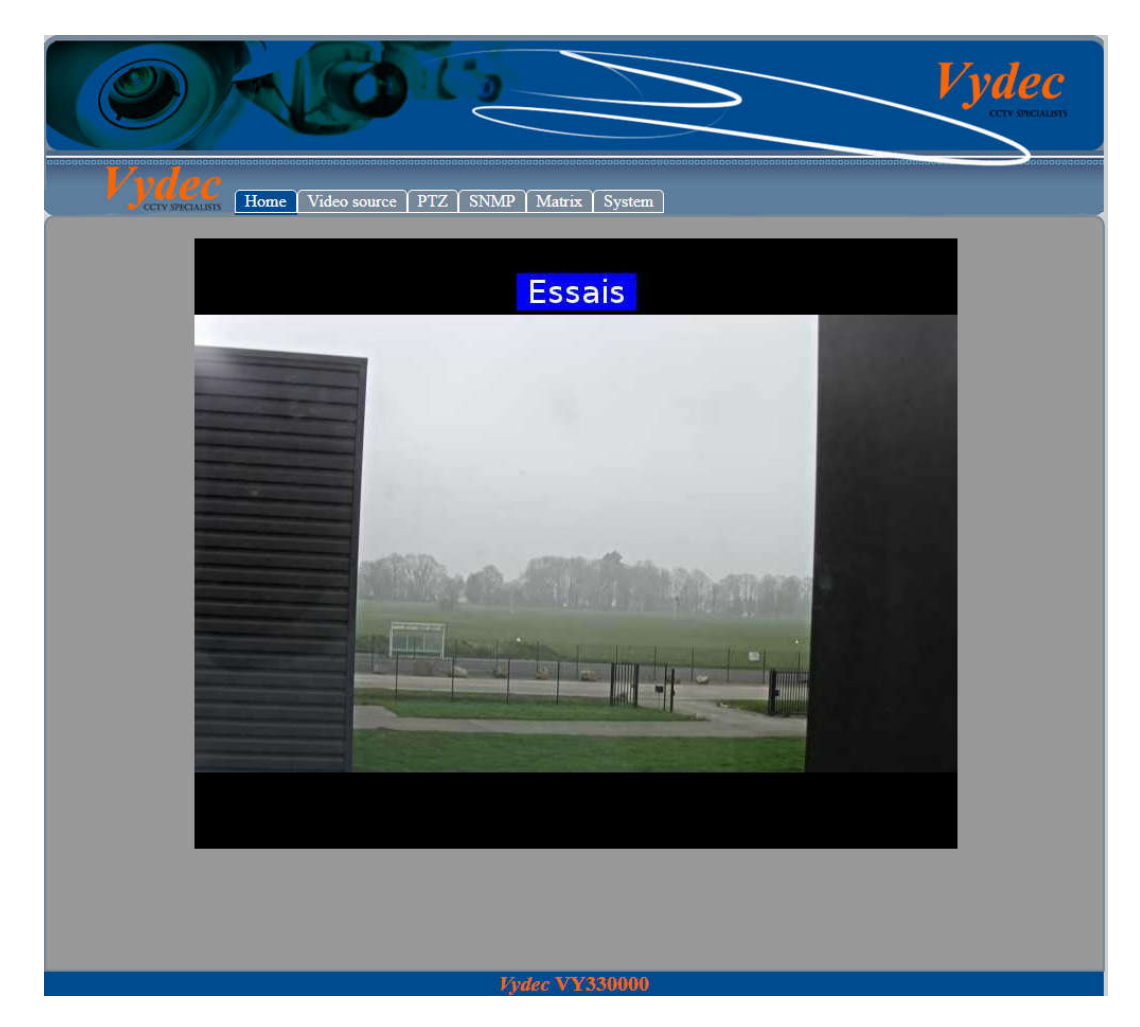

# 5.1. Configuration Network Setting

✓ Click **System** to change TCP/IP settings.

| Vydec<br>Home        | e Video source PTZ SNMP Matrix System |
|----------------------|---------------------------------------|
| etwork configuration |                                       |
| Device name          | Essais décodeur                       |
| łostname             | VY330000                              |
| Pv4 Address          | 192.168.1.91                          |
| Pv4 Subnet Mask      | 255.255.255.0                         |
| Pv4 Default Gateway  | 192.168.1.1                           |
| Pv4 DNS              | 192.168.1.1                           |
| Pv4 DNS<br>Save      | 192.168.1.1                           |

- $\checkmark$  Enter the name of the device in **Device name** .
- ✓ Enter identification of the device in **Hostname**. Special caracter are not allows .
- ✓ Enter IP address in **IPv4 Address**.
- ✓ Enter Subnet mask in IPv4 Subnet Mask.
- ✓ Enter Gateway address in IPv4 **Default Gateway**.
- ✓ Enter DNS address in **IPv4 DNS.** You can enter a name.
- ✓ Click Save to save the above settings.

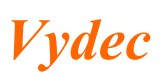

#### Yan can't use DHCP.

## 5.2. Configuring Time Settings

#### ✓ Click **System** to change Time settings.

| ime zone            | (GMT+01:00) Amsterdam, Berlin, Rome, Paris 🗸 |  |
|---------------------|----------------------------------------------|--|
| ystem date and time | Thu, 12 Apr 2018 11:17:19 +0200              |  |
| erver NTP           |                                              |  |
| Save                |                                              |  |

- $\checkmark$  Select the Time Zone of your location from the drop-down menu.
- ✓ Enter IP address of NTP server in **Server NTP**
- ✓ Click **Save** to save the above settings.

#### 5.3. Synchronizing with PC

- $\checkmark$  Synchronizing time with PC
- ✓ Delete IP address of NTP server in Server NTP.
- ✓ Clik Manuel Time Sync(PC) to synchronize with PC.

#### 5.4. Configuring MDP

The defaut user is admin and the dafaut paswword is admin. You can change password when you click.

| Password          |  |
|-------------------|--|
| Actual password : |  |
| New password :    |  |
| Repeat password : |  |
| Save              |  |
|                   |  |

- ✓ Enter old password in Actual password.
- ✓ Enter the new password in **New password**.
- ✓ Confirm new password in **Repeat password**.
- ✓ Click **Save** to save the above settings.

#### 5.5. Input/Output

Il possible de piloter par la page Web l'état du relais qui est implanté sur le produit. De la même manière, nous pouvons lire l'état de l'optocoupleur d'entrée. Dans l'onglet « System »

 Logic input / output

 Output :

 Input :

 OFF

✓ Select **Output** to activate relais.

✓ You can see the state on the input d'entrée in **Input**.

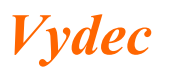

## 5.6. Modification Logo

When a stream is not activated, an image is displayed instead of a black screen. Yan can update the image as follows :

Logo upload Choisir un fichier Aucun fichier choisi Update

✓ Click **Choisir un fichier**, select the file (file type jpg, .png ou .bmp).

✓ Click **Update** pour le charger dans la carte.

#### 5.7. Factory reset

✓ Click **Reset** to put the defaut parameters.

#### 5.8. System reboot

✓ Click **Reboot** to restart decoder.

## 5.9. System infos

| System infos       |            |  |
|--------------------|------------|--|
| Firmware version : | V1.24.     |  |
| Kernel version :   | 4.9.68-v7+ |  |
| CPU temp:          | 36.476°C   |  |
| Serial number :    | 330000789  |  |
|                    |            |  |

You can view system hardware features on the web page.

- ✓ Software version of decoder.
- $\checkmark$  Software version of linux.
- ✓ Processor temperature.
- ✓ Serial number.

#### 5.10. Réglage du Flux Vidéo

#### 5.10.1. Visualisation d'un flux en 1080p 25IPS maximum

✓ Cliquez sur l'onglet « Video source » pour régler le flux de sortie vidéo.

| Vydec Home                   | Video source PTZ SNMP Matrix System                                                          |
|------------------------------|----------------------------------------------------------------------------------------------|
| • Single O Dual O Ouad       |                                                                                              |
| Active :                     |                                                                                              |
| RTSP Transport mode          | UDP_Multicast v for PIM SSM, multicast group in encoder must be 232.0.0.0 to 232.255.255.255 |
| RTSP Address                 | rtsp://192.168.1.99/rtsp_tunnel?h26x=4&line=1&inst=1&multicast=1&mc_gr search                |
| Aspect Mode                  | LetterBox V                                                                                  |
| TCP Cmde port                |                                                                                              |
| Latency [1 - 2000 ms]        | 100                                                                                          |
| Disable RTCP receiver report |                                                                                              |
| Save                         |                                                                                              |
| Text watermark :             | Voie 2                                                                                       |
| Text position :              | Bottom center ~                                                                              |
| Color background :           | Blue 🗸                                                                                       |
| Font size :                  | Medium ~                                                                                     |
| Save                         |                                                                                              |
| ofile Onvif (token name) : 0 |                                                                                              |
| Vole 2                       |                                                                                              |

➔ A l'ouverture de la page le champ « RTSP Adress » indique le flux qui est connecté.

# 5.10.1.1. Pour connecter une caméra ONVIF

✓ Sélectionnez le mode de transmission vidéo avec le champ « RTSP Transport Mode ».

Trois modes de transport du flux RTSP sont disponibles sur le décodeur :

- TCP
- UDP
- UDP\_Multicast. Le décodeur gère le PIM SSM dans la plage d'adresse 232.0.0.0 à 232.255.255.255
- ✓ Cliquez sur le texte « search », la fenêtre suivante apparait :

- ✓ Pour lancer la recherche des caméras ONVIF, cliquez sur « Refresh », La liste des caméras ONVIF détectée sur le réseau s'affiche dans la fenêtre. Dans le cas où la caméra n'est pas trouvée, cliquez sur « Manual » et rentrez l'adresse IP dans le champ « IP ».
- ✓ Sélectionnez l'adresse de la caméra dans la fenêtre, elle s'affiche alors dans le champ « IP ». Il est important de vérifier à l'adresse <a href="http://www.onvif.org/ConformantProducts/ProfileProducts.aspx">http://www.onvif.org/ConformantProducts/ProfileProducts.aspx</a> que la caméra sélectionnée est bien conforme à la norme ONVIF afin de garantir un fonctionnement optimal.
- ✓ Entrez le Login dans le champ « Login » et le mot de passe dans le champ « Password».
- ✓ Appuyez sur le texte « Next », la liste des profils vidéo s'affiche dans la fenêtre « Select video profile » ainsi que les caractéristiques de la caméra dans le champ « Camera info ». Si le décodeur n'arrive pas à se connecter à la caméra, alors le champ « Select video profile » n'est pas accessible.

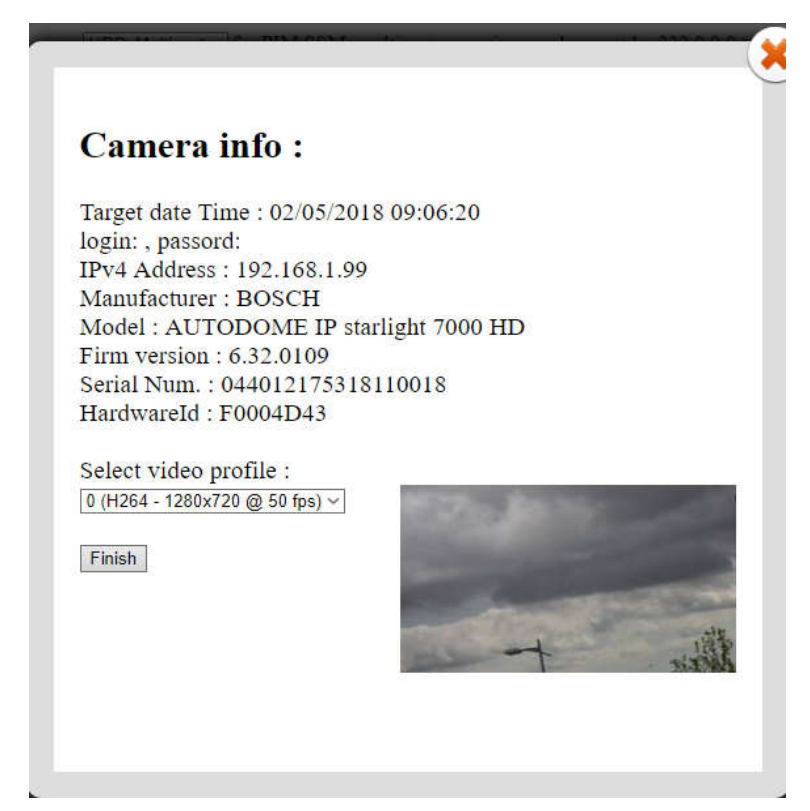

- ✓ Sélectionnez le profil vidéo que vous voulez utiliser. Il est à noter que le décodeur ne décode que des flux H264 ou MPG4. Les profils doivent être donc configurés en H264 ou MPG4.
- ✓ Si la caméra possède un service PTZ, il est activé.
- ✓ Appuyer sur le bouton « Finish », la fenêtre suivante apparait :

| RTSP Transport mode          | UDP_Multicast v for PIM SSM, multicast group in encoder must be 232.0.0.0 to 232.255.255.255 |
|------------------------------|----------------------------------------------------------------------------------------------|
| RTSP Address                 | rtsp://192.168.1.99/rtsp_tunnel?h26x=4&line=1&inst=1&multicast=1&mc_gr search                |
| Aspect Mode                  | LetterBox ~                                                                                  |
| TCP Cmde port                |                                                                                              |
| Latency [1 - 2000 ms]        | 100                                                                                          |
| Disable RTCP receiver report |                                                                                              |
| Save                         |                                                                                              |
| Text watermark :             | Voie 2                                                                                       |
| Text position :              | Bottom center ~                                                                              |
| Color background :           | Blue ~                                                                                       |
| Font size :                  | Medium ~                                                                                     |
| Save                         |                                                                                              |
| ile Onvif (token name) : 0   |                                                                                              |

# Vydec

✓ Sélectionnez le type de visualisation choisi avec le champ « Aspect Mode ». Il permet de choisir le format du flux lorsqu'il est différent du format hardware de sortie.

Trois choix sont disponibles :

- « Letter Box » : On garde la largeur de l'image et des bandes noires en haut et en bas de l'image sont visibles.
- « Fill » : On garde la hauteur de l'image et des bandes noires à droite et à gauche de l'image sont visibles.
- « Strech » : On déforme l'image pour qu'elle occupe toute l'image.
- Entrez le numéro de port dans le champ « TCP Cmde port». Il permettra d'indiquer le numéro du port qui sera utilisé pour commuter des flux vidéo via un serveur TCP. Par défaut il n'y a pas de port entré.
- ✓ Ajustez le temps de latence en modifiant le texte dans le champ « Latency [100 2000 ms] ». Il peut être compris entre 1 ms à 2000 ms. Le fait d'utiliser une latence trop petite peut entrainer des saccades dans l'image. Par défaut le temps de latence est de 100 ms.
- ✓ Activez la case à cocher « Active : ». Lorsque cette case est décochée, la visualisation de sortie sera une image qui peut être modifiée dans la page Web.
- Cochez la case « Disable RTCP receveir port » pour supprimer les contrôles RTCP
- ✓ Pour vous connecter au profil, appuyer sur le bouton « Save ».

5.10.1.2. Pour connecter un équipement qui n'est pas ONVIF.

- **D**ans cette configuration il n'y aura pas la fonctionnalité PTZ.
  - ✓ Entrez dans le champ « RTSP Address » le nom du flux RTSP que vous voulez connecter, entrez le Login dans le champ « Login » et le mot de passe dans le champ « Password ».
  - $\checkmark$  Entrez la latence.
  - ✓ Activez la case à cocher « Active : »
  - ✓ Appuyez sur le bouton « Save».

# 5.10.2. Incrustation de texte

Le champ « Text watermark » permet d'incruster du texte sur la vidéo. On peut afficher les caractères de la table ASCII standard 7 bits avec gestion des caractères spéciaux .

- $\checkmark$  Entrez le texte dans le champ « Text watermark ».
- ✓ Sélectionnez la position avec le menu déroulant « Text position »
  - Top right
  - Top Center
  - Top left
  - Bottom right
  - Bottom center
  - Bottom left.
- ✓ Sélectionnez la couleur de fond avec le menu déroulant « Color background »
  - Red

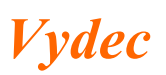

- Green
- Blue
- Black

✓ Réglez la taille du texte avec le menu déroulant « Font size »

- Small
- Medium
- Large

✓ Appuyer sur le bouton « Save » pour sauvegarder la configuration.

5.10.3. Visualisation de 2 flux en 4CIF 25IPS maximum

Cliquez sur la case « Dual ».

| ricure .                       |                                                              |                                   |
|--------------------------------|--------------------------------------------------------------|-----------------------------------|
| RTSP Transport mode            | UDP_Multicast v for PIM SSM, multicast group in encoder must | t be 232.0.0.0 to 232.255.255.255 |
| RTSP Address                   | rtsp://Admin:1234@192.168.1.199/ProfileToken_1_1             | earch                             |
| Aspect Mode                    | LetterBox ~                                                  |                                   |
| TCP Cmde port                  |                                                              |                                   |
| Latency [1 - 2000 ms]          | 100                                                          |                                   |
| Disable RTCP receiver report   |                                                              |                                   |
| Save                           |                                                              |                                   |
| Text watermark :               | Sigura 1                                                     |                                   |
| Text position :                | Top center ~                                                 |                                   |
| Color background :             | Blue ~                                                       |                                   |
| Font size :                    | Medium ~                                                     |                                   |
| Save                           |                                                              |                                   |
| ăle Onvif (token name) : Profi | eToken_1_1                                                   |                                   |

La fenêtre suivante apparait. Un onglet supplémentaire est ajouté : « Video 2 source »,

Il faut faire la manipulation indiquée ci-dessous dans l'onglet « Vidéo 1 source » et « Video 2 source ».

IL faut exécuter les mêmes manipulations que dans le paragraphe 8.10.1 pour connecter :

- ✓ Un flux vidéo avec une caméra qui est ONVIF.
- ✓ Un flux vidéo avec une caméra qui n'est pas ONVIF.

Les fonctions accessibles sont identiques que pour la visualisation d'un flux vidéo. Elles sont listées ci-dessous :

✓ Paramétrer l'aspect de la vidéo.

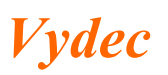

- ✓ Choisir le port de communication pour les envois de commande TCP.
- $\checkmark$  Modifier la latence.
- ✓ Autoriser ou non le RTCP
- ✓ Sauvegarder la configuration.
- ✓ Entrer du texte à incruster dans le champ « Text watermark ».

Pour repasser en mode 1 image cliquez la case "Single".

## 5.10.4. Visualisation de 4 flux en 4CIF 25IPS maximum

Cliquez sur la case « Quad ».

| RTSP Transport mode         | UDP_Multicast v for PIM SSM, multicast group in encoder must be 232.0.0.0 to 232.255.255.255 |
|-----------------------------|----------------------------------------------------------------------------------------------|
| RTSP Address                | rtsp://Admin:1234@192.168.1.199/ProfileToken_1_1 search                                      |
| Aspect Mode                 | LetterBox ~                                                                                  |
| ICP Cmde port               |                                                                                              |
| Latency [1 - 2000 ms]       | 100                                                                                          |
| Disable RTCP receiver rep   | ort                                                                                          |
| Save                        |                                                                                              |
| Text watermark :            | Sigura 1                                                                                     |
| Text position :             | Top center v                                                                                 |
| Color background :          | Blue v                                                                                       |
| Font size :                 | Medium v                                                                                     |
| Save                        |                                                                                              |
| ile Onvif (token name) : Pr | ofileToken_1_1                                                                               |

La fenêtre suivante apparait. Trois onglets supplémentaires sont ajoutés : « Video 2 source », « Video 3 source », « Video 4 source »".

Il faut faire la manipulation indiquée ci-dessous dans les onglets « Vidéo 1 source », « Vidéo 2 source », « Vidéo 3 source », « Vidéo 4 source ».

IL faut exécuter les mêmes manipulations que dans le paragraphe 8.10.1 pour connecter :

- ✓ Un flux vidéo avec une caméra qui est ONVIF.
- ✓ Un flux vidéo avec une caméra qui n'est pas ONVIF.

Les fonctions accessibles sont identiques que pour la visualisation d'un flux vidéo. Elles sont listées ci-dessous :

- ✓ Paramétrer l'aspect de la vidéo.
- ✓ Choisir le port de communication pour les envois de commande TCP.

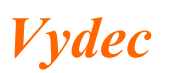

- ✓ Modifier la latence.
- ✓ Autoriser ou non le RTCP
- ✓ Sauvegarder la configuration.
- ✓ Entrer du texte à incruster dans le champ « Text watermark ».

Pour repasser en mode 1 image :

Cliquez sur la case « Single ».

# 5.11. *Réglage du PTZ*

✓ Cliquez sur l'onglet « PTZ » pour régler les paramètres du port série.

| 0)                 | Vydec<br>overseum                        |
|--------------------|------------------------------------------|
| Vydec              | Iome Video source PTZ SNMP Matrix System |
| Туре               | ONVIF ~                                  |
| Protocol           | PELCO D V                                |
| Address            | 1                                        |
| Uart configuration | 9600 - 8 - N - 1 -                       |
| Address IP         | 192.168.1.18                             |
| Port               | 34000                                    |
| Save               |                                          |

#### 5.11.1. Le champ « Type » est affiché sur ONVIF.

- ✓ Avec la fenêtre « Protocol » vous pouvez choisir le protocole qui sera reçu par le décodeur.
  - Pelco D
  - Pelco P
- ✓ Avec la fenêtre « Address» vous paramétrez l'adresse de la caméra en Pelco.

#### 5.11.2. Le champ « Type » est sélectionné sur TCP

- ✓ Le décodeur fonctionne comme un serveur de port et il retranscrit sur le port série ce qu'il reçoit en IP.
  - Réglez l'adresse IP avec le champ « Address IP ».
  - Réglez le port avec le champ « Port ».

#### 5.11.3. Réglage paramètre UART

Pour régler la vitesse de l'UART, choisir dans le champ « Uart configuration » la vitesse voulue : 57600, 38400, 19200, 9600, 4800, 2400, 1200. Les autres paramètres du port ne peuvent pas être réglés et sont figés à : 8 bits pas de parité.

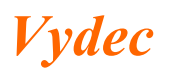

| 0                  | Vydec                                   |
|--------------------|-----------------------------------------|
| Vydec              | ome Video source PTZ SNMP Matrix System |
| Туре               | TCP ~                                   |
| Protocol           | PELCO D V                               |
| Address            | 1                                       |
| Uart configuration | 9600 V 8 N V 1 V                        |
| Address IP         | 192.168.1.18                            |
| Port               | 34000                                   |
| Save               |                                         |

Quand tous les paramètres sont configurés appuyez sur « Save » pour sauvegarder cette configuration.

# 5.12. Configuring SNMP

You can set the SNMP function to get decoder status, parameters and alarm related information and manage the decoder remotely when it is connected to the network.

| n m n                      |               |
|----------------------------|---------------|
| NMP Port                   | 161           |
| ✓ Enable SNMP V1/V2c       |               |
| Read SNMP Community        | public        |
| Write SNMP Community       | private       |
| Trap Address               | 192.168.1.138 |
| Trap Port                  | 162           |
| Trap Community             | public        |
| NMP V3                     |               |
| Enable SNMP V3             |               |
| Read UserName              | ROUSER        |
| Security Level             | auth, priv V  |
| Authentification Algorithm | MD5 V         |
| Authentification Password  | PASSWORD      |
| Private-key Algorithm      | DES ~         |
| Private-key password       | PASWWORDKEY   |
|                            |               |
| Write UserName             | RWUSER        |
| Security Level             | auth, priv 🗸  |
| Authentification Algorithm | MD5 🗸         |
| Authentification Password  | PASSWORDRW    |
|                            |               |

✓ Click SNMP to change SNMP parameters

- ✓ Configurer le port qui sera utilisé en insérant le numéro dans la fenêtre « SNMP Port ».
- ✓ Check the checkbox **Enable SNMP V1/V2c** to enable SNMP V1/V2.
- ✓ Check the checkbox **Enable SNMP V3** to enable SNMP V3.
- ✓ Click **Save** to save and finish the settings..

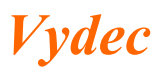

## 5.13. Matrix

Le décodeur permet de mémoriser 256 flux vidéo associés aux paramètres suivants :

- ✓ Le mode de transport : TCP, UDP, Multicast
- ✓ L'aspect de l'image à l'écran : LetterBox, Fill, Strech
- ✓ La latence
- ✓ Le texte à incruster
- ✓ L'utilisation ou non du PTZ
- ✓ Le login du service PTZ
- ✓ Le Pwd du service PTZ
- ✓ Le profile PTZ ONVIF utilisé

|      | O KOT                                                                                                    | $\geq$            |                | _       | Vy                   | dec<br>ev decaler |
|------|----------------------------------------------------------------------------------------------------|-------------------|----------------|---------|----------------------|-------------------|
|      | Vydec<br>Cervaneadas Home Video source PTZ SNMP Matrix System                                               |                   |                | 0000000 |                      | 40000000000       |
| Num  | Address RTSP                                                                                                | Transport<br>Mode | Aspect<br>Mode | latency | Text<br>incrustation | IP (PTZ)          |
| 1    | rtsp://192.168.1.99/rtsp_tunnel?<br>h26x=4&line=1&inst=1&multicast=1&mc_group=239.2.2.2&mc_port_video=60010 | udp_multicast     | letterbox      | 100     | bosh                 | 192.168.1.99      |
| 2    | rtsp://admin:Admin1234@192.168.1.106:554/Streaming/Channels/101?<br>transportmode=mcast&profile=Profile_1   | udp_multicast     | letterbox      | 100     | Voie 2               | 192.168.1.10      |
| 3    | rtsp://Admin:1234@192.168.1.199/ProfileToken_3_1                                                            | udp multicast     | letterbox      | 100     | Voie 3               | 192.168.1.19      |
| 4    | rtsp://Admin:1234@192.168.1.199/ProfileToken 4 1                                                            | udp multicast     | letterbox      | 100     | Voie 4               | 192.168.1.19      |
| 5    | rtsp://Admin:1234@192.168.1.199/ProfileToken_1_2                                                            | udp_multicast     | letterbox      | 100     | Voie 1 bis           | 192.168.1.19      |
| 6    | rtsp://192.168.1.99/rtsp_tunnel?<br>h26x=4&line=1&inst=1&multicast=1&mc_group=239.2.2.2&mc_port_video=60010 | udp_multicast     | letterbox      | 100     | Bosch 720p           | 192.168.1.99      |
| 7    | rtsp://192.168.1.99/rtsp_tunnel?<br>h26x=4&line=1&inst=2&multicast=1&mc_group=0.0.0.0&mc_port_video=60020   | udp_multicast     | letterbox      | 100     | Bosch D1             | 192.168.1.99      |
| 8    |                                                                                                    | -                 | -              | -       | =                    | -                 |
| 9    | -                                                                                                    | -                 | -              | -       | -                    |                   |
| 10   |                                                                                                    | Ψ.                | -              | -       | -                    | -                 |
| 11   |                                                                                                    | -                 | -              | -       | -                    | -                 |
| 12   | -                                                                                                    | -                 | -              | -       | -                    | -                 |
| 13   | -                                                                                                    | -                 | -              | -       | -                    | -                 |
| 14   | ÷                                                                                                    |                   | -              | -       | -                    | -                 |
| 15   |                                                                                                    | -                 | -              | -       | -                    | -                 |
| 16   |                                                                                                    | -                 | -              | -       | -                    | -                 |
| 17   | -                                                                                                    | -                 | -              | -       | -                    | -                 |
| 18   | -                                                                                                    | ÷.                | -              | -       | 4                    | 2                 |
| 19   |                                                                                                    | -                 | -              | -       | -                    | -                 |
| 20   | •                                                                                                    | -                 | -              | -       | -                    | -                 |
| 21   | -                                                                                                    | -                 | -              | -       |                      |                   |
| 22   | -                                                                                                    | U I               | -              | -       | 4                    | 2                 |
| 23   | *                                                                                                    | -                 | -              | -       | -                    | -                 |
| 24   |                                                                                                    | -                 | -              | -       | -                    | -                 |
| 25   |                                                                                                    | -                 | -              | -       | -                    | -                 |
| 2 26 |                                                                                                    |                   |                |         |                      | Ý                 |
|      | Vylee VY330000                                                                                              |                   |                |         |                      |                   |
|      |                                                                                                    |                   |                |         |                      |                   |

# 5.13.1. Mémorisation Flux

✓ Appuyer sur + situé dans la colonne « Edit » de la ligne à ajouter

| Perfy whereasts Home Video sour                                                                                                    | ce PTZ SNMP Matrix System              | Login Password Profile Or |
|----------------------------------------------------------------------------------------------------|----------------------------------------|---------------------------|
| 9       RTSP address:         11       RTSP Transport mode:         Aspect mode:       Aspect mode:         16       Latency (ms):         58       Text watermark:         19       Login Onvif (for PTZ):         9       Password Onvif (for PTZ):         9       Profile name Onvif (for PTZ):         9       Save | rtsp://<br>TCP<br>LetterBox<br>100<br> |                           |

 ✓ Sélectionnez le mode de transport grace à la liste déroulante « RTS Transport mode » puis appuyer sur search

| Address P<br>168.1.9<br>122.168.1.9<br>192.168<br>192.168<br>192.168<br>192.168<br>192.168<br>192.168<br>192.168<br>192.168<br>192.168<br>192.168<br>192.168<br>192.168<br>192.168<br>192.168<br>192.168<br>192.168<br>192.168<br>192.168<br>192.168<br>192.168<br>192.168<br>100 nvif (1<br>Password Onv<br>Profile name (1<br>Save Cancel | Metric         Source           192.168.1.104         •           192.168.1.106         •           192.168.1.107         •           192.168.1.108         •           Refresh         •           IP :         •           Login :         •           Password :         •           Next         • | earch<br>rord Profile Or<br>search<br>H<br>H<br>H<br>H<br>H<br>H<br>H<br>H<br>H<br>H<br>H<br>H<br>H |
|----------------------------------------------------------------------------------------------------|----------------------------------------------------------------------------------------------------|----------------------------------------------------------------------------------------------------|
|                                                                                                    | Next                                                                                                    |                                                                                                    |

✓ Sélectionnez dans la liste déroulante l'adresse IP à sélectionner puis entrez le login et le password, enfin appuyez sur « Next »

| Address R<br>168.1.99<br>18.mc g<br>2.168.1.1<br>=mcast&<br>192.168<br>192.168<br>192.168<br>192.168<br>192.168<br>168.1.99<br>1&mc g<br>1.68.1.99<br>1.68.1.99<br>1.68.1.9 | RTSP address<br>RTSP Transpo<br>Aspect mode:<br>Latency (ms):<br>Text watermat<br>IP Onvif :<br>Login Onvif (<br>Password Ouv<br>Profile name (<br>Save Cancel | Camera info :<br>Target date Time : 02/05/2018 13:35:47<br>login: , passord:<br>IPv4 Address : 192.168.1.99<br>Manufacturer : BOSCH<br>Model : AUTODOME IP starlight 7000 HD<br>Firm version : 6.32.0109<br>Serial Num. : 044012175318110018<br>HardwareId : F0004D43<br>Select video profile :<br>0 (H264 - 1280x720 @ 50 fps) ~<br>Finish | earch Edit |
|----------------------------------------------------------------------------------------------------|----------------------------------------------------------------------------------------------------|----------------------------------------------------------------------------------------------------|------------|
|                                                                                                    |                                                                                                    |                                                                                                    |            |

✓ Sélectionnez le profil que vous voulez utiliser et appuyer sur « Finish »

| V                                                                                                    | CCTV SMCIALISIS Home Video source                                                                                                    | PTZ   SNMP   N                                                                                 | latrix S             | ystem |               | 000000000000000000000000000000000000000 | non(0))))))(((), |            | 000000000000                                                                                                    |
|----------------------------------------------------------------------------------------------------|----------------------------------------------------------------------------------------------------|------------------------------------------------------------------------------------------------|----------------------|-------|---------------|-----------------------------------------|------------------|------------|----------------------------------------------------------------------------------------------------|
| Address R<br>.168.1.99<br>1.8mc_g<br>2.168.1.1<br>=mcast&<br>192.168<br>192.168<br>192.168<br>192.168<br>192.168<br>192.168<br>192.168<br>192.168<br>192.168<br>.199<br>1&mc_g<br><br><br><br><br><br><br> | Tr<br>RTSP address:<br>RTSP Transport mode:<br>Aspect mode:<br>Latency (ms):<br>Text watermark:<br>IP Onvif :<br>Login Onvif (for PTZ):<br>Password Onvif (for PTZ):<br>Profile name Onvif (for PTZ):<br>Save Cancel | ansport Aspect<br>risp.//192.168.1.<br>UDP_Multicas<br>LetterBox ~<br>100<br>192.168.1.99<br>0 | 99/rtsp_tuni<br>t 	< | Text  | ne=1&inst=1&n | Login L F                               | tassword         | Profile Or | Edit         ±         ±         ±         ±         ±         ±         ±         ±         ±         ±         ±         ±         ±         ±         ±         ±         ±         ±         ±         ±         ±         ±         ±         ±         ±         ±         ±         ±         ±         ±         ±         ±         ±         ±         ±         ±         ±         ±         ±         ±         ±         ±         ±         ±         ±         ±         ±         ±         ±         ±         ±         ±         ±         ±         ±         ±         ±         ±         ±         ±         ±         ±         ±         ±         ±         ±         ±         ±         ±         ±         ±         ±         ±         ±         ±         ±         ±         ±         ±         ±         ±         ±         ±         ±         ±         ±         ±         ±         ±         ±         ±         ±         ±         ±         ±         ±         ±         ±         ±         ±         ±         ±         ±         ±         ±         ± |
|                                                                                                    |                                                                                                    |                                                                                                |                      | -     | -             |                                         | -                | -          | ± +                                                                                                    |

✓ Choisissez la latence avec le champ « Latency », le texte à incruster avec le champ « Text watermark » et appuyez sur « Save » pour mémoriser.

| 0000000 | Vydec<br>Home Video source PTZ SNMP Matrix System                                                                                                    | 000000000000000000000000000000000000000 | 000000000      |         |                      |              |
|---------|----------------------------------------------------------------------------------------------------|-----------------------------------------|----------------|---------|----------------------|--------------|
| Num     | Address RTSP                                                                                                    | Transport<br>Mode                       | Aspect<br>Mode | latency | Text<br>incrustation | IP (PTZ)     |
| 1       | rtsp://192.168.1.99/rtsp_tunnel?<br>h26x=4&line=1&inst=1&multicast=1&mc_group=239.2.2.2&mc_port_video=60010                                                                                                    | udp_multicast                           | letterbox      | 100     | bosh                 | 192.168.1.99 |
| 2       | rtsp://admin:Admin1234@192.168.1.106:554/Streaming/Channels/101?<br>transportmode=mcast&profile=Profile_1                                                                                                    | udp_multicast                           | letterbox      | 100     | Voie 2               | 192.168.1.10 |
| 3       | rtsp://Admin:1234@192.168.1.199/ProfileToken_3_1                                                                                                    | udp_multicast                           | letterbox      | 100     | Voie 3               | 192.168.1.19 |
| 4       | rtsp://Admin:1234@192.168.1.199/ProfileToken_4_1                                                                                                    | udp_multicast                           | letterbox      | 100     | Voie 4               | 192.168.1.19 |
| 5       | rtsp://Admin:1234@192.168.1.199/ProfileToken_1_2                                                                                                    | udp_multicast                           | letterbox      | 100     | Voie 1 bis           | 192.168.1.19 |
| 6       | rtsp://192.168.1.99/rtsp_tunnel?<br>h26x=4&line=1&inst=1&multicast=1&mc_group=239.2.2.2&mc_port_video=60010                                                                                                    | udp_multicast                           | letterbox      | 100     | Bosch 720p           | 192.168.1.99 |
| 7       | rtsp://192.168.1.99/rtsp_tunnel?<br>h26x=4&line=1&inst=2&multicast=1&mc_group=0.0.0.0&mc_port_video=60020                                                                                                    | udp_multicast                           | letterbox      | 100     | Bosch D1             | 192.168.1.99 |
| 8       | rtsp://192.168.1.99/rtsp_tunnel?<br>h26x=4&line=1&inst=1&multicast=1&mc_group=239.2.2.2&mc_port_video=60010                                                                                                    | udp_multicast                           | letterbox      | 100     | Essais               | 192.168.1.99 |
| 9       | - 1997 - 1997 | -                                       | -              | -       |                      | -            |

Il est possible de mémoriser ces informations en utilisant des commandes en TCP (voir SDK Indice L).

L'appel de ces flux peut se faire de 2 manières différentes

- En utilisant un clavier communiquant en PelcoD (moniteur 0 caméra x).
- En envoyant des commandes en TCP (voir SDK Indice N).